## ขั้นตอนการกู้คืน Pakasanasarn Account

สำหรับกู้คืนบัญชีผู้ใช้งานระบบค้นหาเรื่องที่ประกาศในปกาษณสาส์น (Pakasanasarn Account) ในกรณีที่มีบัญชีผู้ใช้งานแล้วแต่ลืม username หรือ password

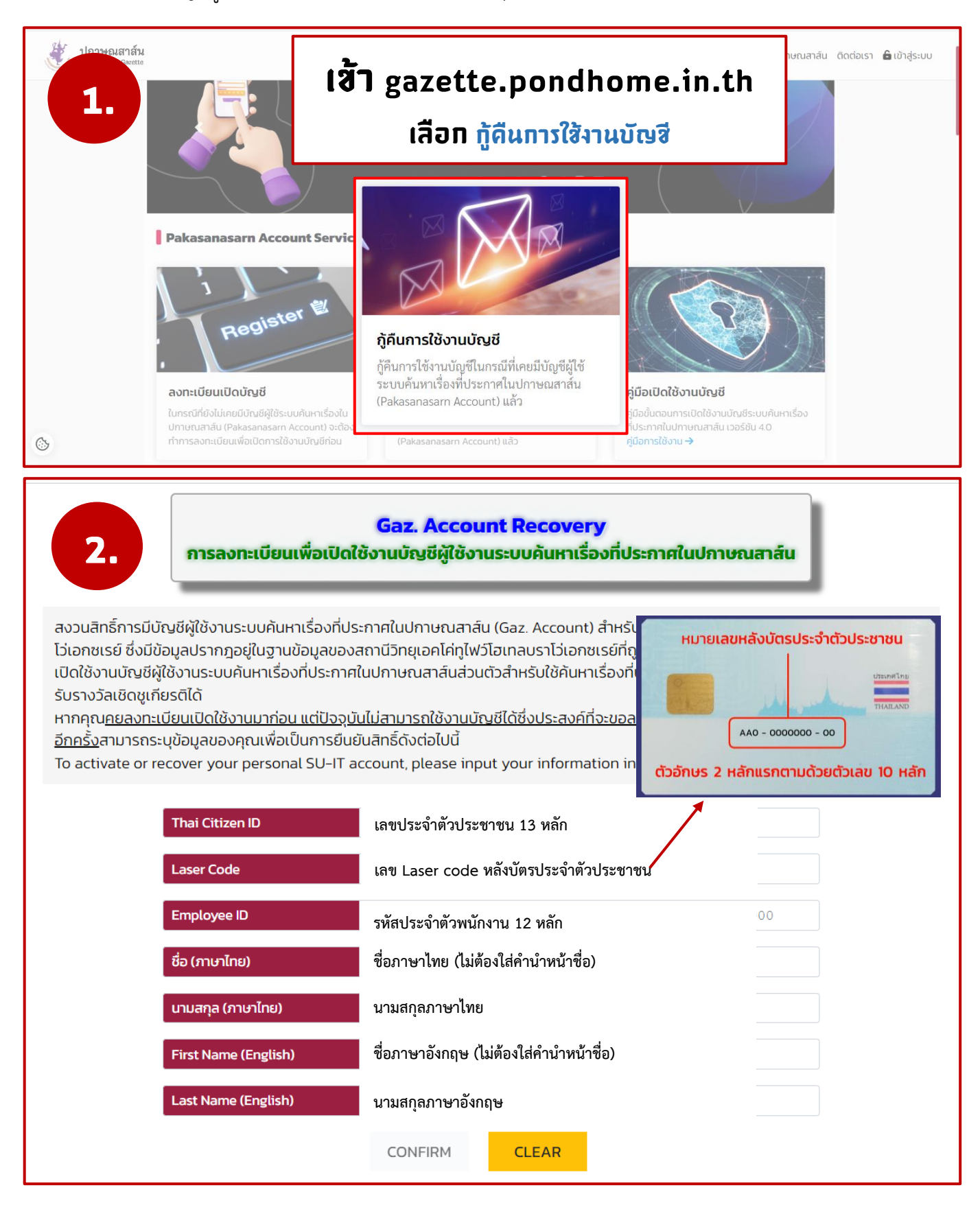

## **3.** Gaz. Account Activation งกะเบียนเพื่อเปิดใช้งานบัญชีผู้ใช้งานระบบค้นหาเรื่องที่ประกาศในปกาษณสาส์น

ตั้งรหัสผ่าน และ Confirm รหัสผ่านให้เหมือนกันจนขึ้นเครื่องหมายถูก ติ๊กถูกตรง Show Password เพื่อดูสิ่งที่กำลังพิมพ์

| Username                                                                                                    | demo            |
|----------------------------------------------------------------------------------------------------|-----------------|
| Setup New Password                                                                                          | @Demo123        |
| Confirm New Password                                                                                        | @Demo123        |
| Show Password                                                                                               | ✔ Show Password |
|                                                                                                    | CONFIRM CLEAR   |
| Password must contain the following (รหัสผ่านจะต้องประกอบด้วย) :                                            |                 |
| ✔ A lowercase letter (ตัวอักษรภาษาอังกฤษพิมพ์เล็ก) a-z                                                      |                 |
| 🗸 A uppercase letter (ตัวอักษรภาษาอังกฤษพิมพ์ใหญ่) A-Z                                                      |                 |
| ✔ A number (ตัวเลข) 0–9                                                                                     |                 |
| 🗸 A special character (ตัวอักขระพิเศษ) ! @ # \$ % & * ( )                                                   |                 |
| ✔ Minimum 8 characters (ความยาวไม่น้อยกว่า 8 ตัวอักษร)                                                      |                 |
| <u>NOT</u> contain any part of first name or last name (ต้องไม่ประกอบด้วยส่วนใดส่วนหนึ่งของชื่อหรือนามสกุล) |                 |

ในขั้นตอนนี้ (3.) ให้จด username ของท่าน ตามที่ระบบแสดงสำหรับเข้าใช้งานระบบค้นหาเรื่องที่ ประกาศในปกาษณสาส์น หลังจากกดปุ่ม confirm แล้ว เป็นอันเสร็จสิ้น

หมายเหตุ :- การลงชื่อเข้าใช้งานระบบค้นหาเรื่องที่ประกาศในปกาษณสาส์น ให้ใช้ username ที่ระบบ แจ้ง และรหัสผ่านที่ท่านได้ตั้งขึ้นใหม่